# 在RV160和RV260上配置静态路由

### 目标

本文档介绍如何在RV160和RV260上配置IPv4或IPv6静态路由。

## 简介

路由器在网络中至关重要,因为它路由数据包。它使计算机能够与其他不在同一网络或子网中的计 算机通信。路由器访问路由表以确定应将数据包发送到何处。路由表列出了目的地址。静态和动态 配置都可以列在路由表中,以便将数据包发送到其特定目的地。

静态路由是手动配置的固定路径,数据包必须经过该路径才能到达目的地。静态路由使用的网络资 源比动态路由少,因为它们不会持续计算和分析路由更新。

当网络流量可预测且网络设计简单时,最好使用静态路由。建议不要在网络不断变化的大型环境中 使用静态路由,因为静态路由不会更新为任何网络更改。使用静态路由时,您需要根据您尝试执行 的操作将另一台路由器配置为拥有静态路由。

静态路由的一个有用示例是指定最后选用网关(将所有不可路由的数据包发送到的默认路由器)。 另一个示例是便于无法在当前网络拓扑上通信的路由器之间的通信。

动态路由是使用动态路由算法计算的。动态路由协议会自动创建并更新路由表。大多数网络使用动 态路由,并且可能至少为特殊情况配置了一条或两条静态路由。

下面是我们将为其配置静态路由的拓扑示例。在拓扑中,PC A在创建静态路由之前将无法与PC B通信,反之亦然。

此网络图将用于帮助演示IPv4静态路由。在此拓扑中,我们使用/24作为子网掩码。

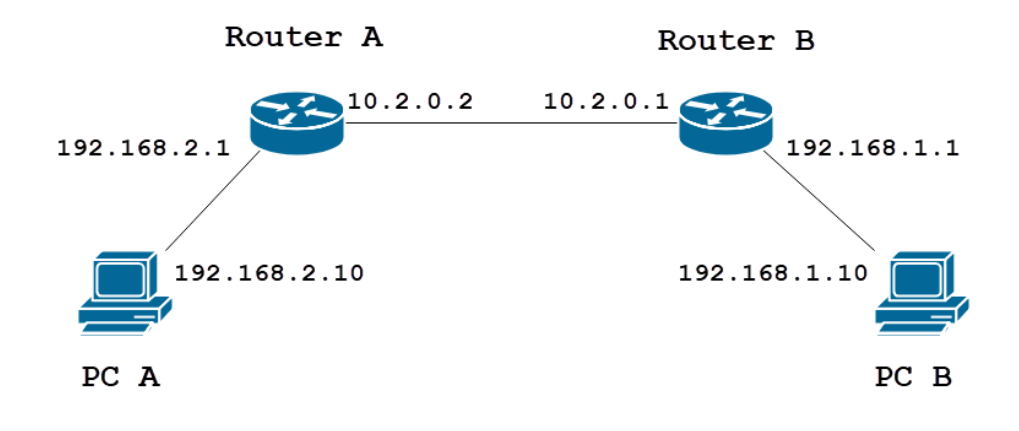

IPv6静态路由拓扑如下所示。

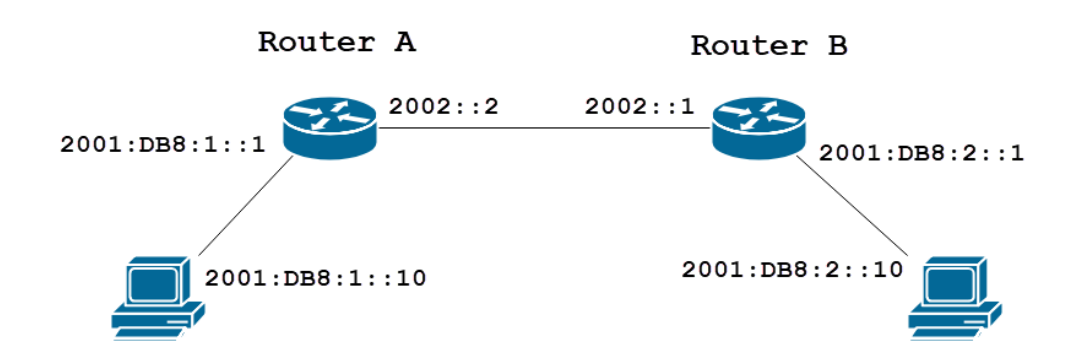

### 适用设备

RV160

RV260

### 软件版本

1.0.0.13

### IPv4静态路由配置

第1步

登录路由器A的Web配置页面。

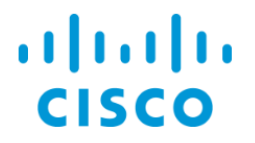

# Router

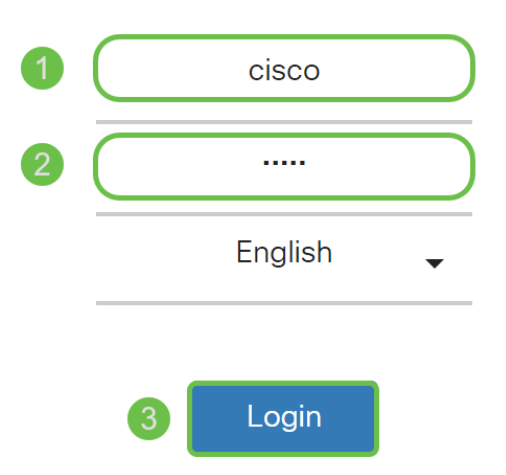

©2018 Cisco Systems, Inc. All Rights Reserved.

Cisco, the Cisco Logo, and the Cisco Systems are registered trademarks or trademarks of Cisco Systems, Inc. and/or its affiliates in the United States and certain other countries.

#### 导航至**路由>静态路由**。

|          | Getting Started       |
|----------|-----------------------|
| ¢        | Status and Statistics |
| ***      | Administration        |
| ₽        | System Configuration  |
| ۲        | WAN                   |
| <b>"</b> | LAN                   |
| (XK)     | Routing 1             |
| I        | Static Routing 2      |
|          | RIP                   |
|          | IGMP Proxy            |
|          | Firewall              |
| ŧ        | VPN                   |
|          | Security              |
| T        | QoS                   |

#### 步骤 3

在"IPv4*路由"*部分,单击**加号**图标添加新的IPv4静态路由。单击铅笔和记事本图标可编**辑现有静**态路由。在本例中,我们将添加新的IPv4静态路由。

| Static Routing |        |          |                     | Apply     | Cancel |
|----------------|--------|----------|---------------------|-----------|--------|
| IPv4 Routes    |        |          |                     |           | ^      |
| 🕂 🗭 💼 🚣 🏦      | Mask   | Next Hop | Hon Count (Max 255) | Interface |        |
|                |        |          |                     |           |        |
| IPv6 Routes    |        |          |                     |           | ^      |
| + 🕜 💼 📩 🏦      | Length | Next Hop | Hop Count (Max 255) | Interface |        |
|                | Longal | нохенор  |                     | interface |        |

#### 步骤 4

在Network字段中输入要向其分配静态路由的*Network*目的网络IP地址。在本例中,我们将输入 192.168.1.0,因为我们没有到达该网络的任何路由。

| IPv4 Routes   |               |          |                     |           | ^ |
|---------------|---------------|----------|---------------------|-----------|---|
| + 🕜 🖮 🚣 🚣     |               |          |                     |           |   |
| Network       | Mask          | Next Hop | Hop Count (Max 255) | Interface |   |
| □ 192.168.1.0 | 255.255.255.0 | ×        | 1                   | WAN       | ~ |

#### 步骤 5

在掩码字段中,输入目标地址的子网掩码。在本演示中,我们将使用/24(255.255.255.0)子网掩码。

| IPv4 | Routes      |               |                                       |   |                     |           | ^ |
|------|-------------|---------------|---------------------------------------|---|---------------------|-----------|---|
| +    | 🕑 🛍 📥 🚣     |               |                                       |   |                     |           |   |
|      | Network     | Mask          | Next Hop                              |   | Hop Count (Max 255) | Interface |   |
|      | 192.168.1.0 | 255.255.255.0 | Please enter a valid IPv4<br>Address. | × | 1                   | WAN       | ~ |

#### 步骤 6

使用简介部分所示的拓扑,在下一跳字段中输入路由器B*的IP*地址。我们将进入**10.2.0.1**,因为这是 通往目的192.168.1.0的下一跳。

注意:每一跳将数据包转发到路径中的下一台路由器。

| IPv4 | Routes      |               |          |                     |           | ^ |
|------|-------------|---------------|----------|---------------------|-----------|---|
| +    | 🕑 🛍 📥 🏦     |               |          |                     |           |   |
|      | Network     | Mask          | Next Hop | Hop Count (Max 255) | Interface |   |
|      | 192.168.1.0 | 255.255.255.0 | 10.2.0.1 | 1                   | WAN       | ~ |

#### 步骤 7

输入跳数。最大跳数为255。在本例中,输入1,因为到达目标的跳数为1。

| IPv4 | Routes      |               |          |                     | ~         |
|------|-------------|---------------|----------|---------------------|-----------|
| +    | C 🛍 📩 🚣     |               |          |                     |           |
|      | Network     | Mask          | Next Hop | Hop Count (Max 255) | Interface |
|      | 192.168.1.0 | 255.255.255.0 | 10.2.0.1 | 1                   | WAN       |

#### 步骤 8

从下拉列表中选择用于此静态路由的接口。我们将选择WAN作为接口。

| IPv4 | Routes      |               |          |                     |           | • |
|------|-------------|---------------|----------|---------------------|-----------|---|
| +    | 🕜 🛍 📩 📩     |               |          |                     |           |   |
|      | Network     | Mask          | Next Hop | Hop Count (Max 255) | Interface |   |
|      | 192.168.1.0 | 255.255.255.0 | 10.2.0.1 | 1                   | WAN ~     |   |

#### 步骤 9

单击Apply添加静态路由。

**注意:**有关路由器B配置的详细信息,请继续下一步。要了解如何配置IPv6静态路由,请参阅下一 节。

| Static Routing |               |          |                     | Apply     | Cancel |
|----------------|---------------|----------|---------------------|-----------|--------|
| IPv4 Routes    |               |          |                     |           | ^      |
| + 🕜 🏛 🚣 📩      |               |          |                     |           |        |
| Network        | Mask          | Next Hop | Hop Count (Max 255) | Interface |        |
| □ 192.168.1.0  | 255.255.255.0 | 10.2.0.1 | 1                   | WAN       | ~      |

路由器B上IPv4静态路由的配置应如下所示。我们将输入192.168.2.0作为目的网络 ,255.255.255.0子网掩码为10.2.0.2作为下一跳,1作为跳数,接口为WAN。单击**Apply**以添加 IPv4静态路由。

| IPv4 | Routes      |               |          |                     |           | ^ |
|------|-------------|---------------|----------|---------------------|-----------|---|
| +    | 🕑 🛍 📥 🏦     |               |          |                     |           |   |
|      | Network     | Mask          | Next Hop | Hop Count (Max 255) | Interface |   |
|      | 192.168.2.0 | 255.255.255.0 | 10.2.0.2 | 1                   | WAN       | ~ |

### IPv6静态路由配置

#### 第1步

登录路由器A的Web配置页面。

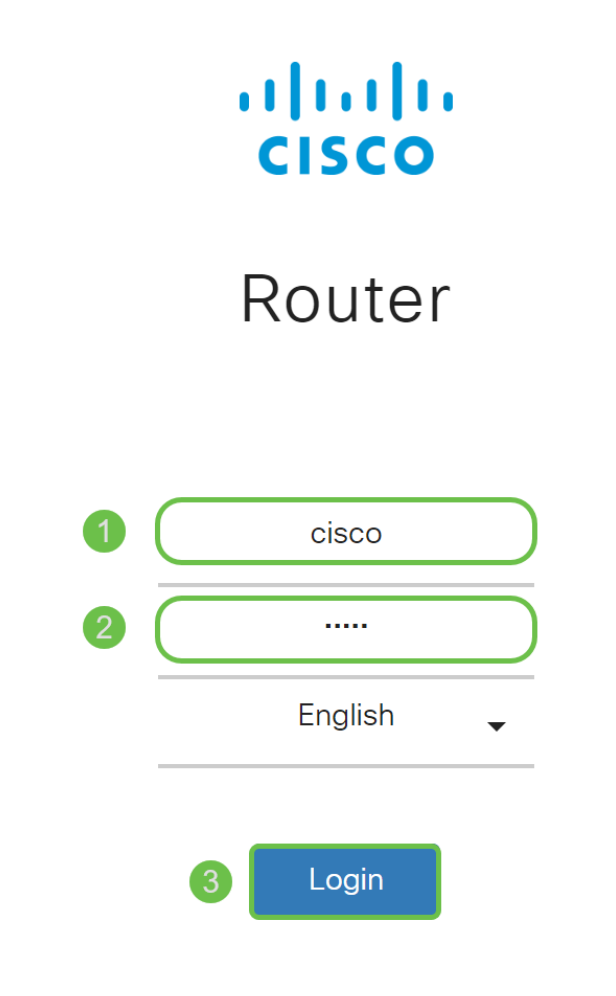

©2018 Cisco Systems, Inc. All Rights Reserved.

Cisco, the Cisco Logo, and the Cisco Systems are registered trademarks or trademarks of Cisco Systems, Inc. and/or its affiliates in the United States and certain other countries.

#### 步骤 2

导航至**路由>静态路由**。

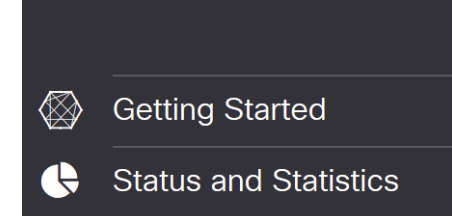

#### 步骤 3

如果要配置IPv6路由,请转到*IPv6 Routes*部分。单击**Plus**图标添加新的IPv6静态路由。单击铅笔和 记事本图标可编**辑现有静**态路由。在本例中,我们将添加新的IPv6静态路由。

| IPv6 | Routes       |                     |                                       |                     |           | ^ |
|------|--------------|---------------------|---------------------------------------|---------------------|-----------|---|
| Œ    | ) 🗹 🛍 📥 📩    |                     |                                       |                     |           |   |
|      | Prefix       | Length              | Next Hop                              | Hop Count (Max 255) | Interface |   |
| 步骤   | <b>¥</b> 4   |                     |                                       |                     |           |   |
| 在II  | Pv6前缀字段中     | <sup>1</sup> 输入目标主机 | 1/网络。                                 |                     |           |   |
| IPv6 | Routes       |                     |                                       |                     |           | ^ |
| +    | 🕜 🛍 📥 🏦      |                     |                                       |                     |           |   |
|      | Prefix       | Length              | Next Hop                              | Hop Count (Max 255) | Interface |   |
|      | 2001:DB8:2:: | 48                  | Please enter a valid IPv6<br>Address. | 1                   | WAN       | ~ |

#### 步骤 5

在IPv6前缀长度字段中输入IPv6目的地中前缀位的长度。这指定目标子网的大小。我们将使用48作 为本示例的前缀长度。

| IPv6 | Routes       |        |                                       |   |                     |           | ^ |
|------|--------------|--------|---------------------------------------|---|---------------------|-----------|---|
| +    | 🕑 🛍 📥 🛓      |        |                                       |   |                     |           |   |
|      | Prefix       | Length | Next Hop                              |   | Hop Count (Max 255) | Interface |   |
|      | 2001:DB8:2:: | 48     | Please enter a valid IPv6<br>Address. | × | 1                   | WAN       | ~ |

#### 步骤 6

#### 在下一跳字段中输入下一跳路由器IP地址。我们将使用路由器B的IPv6地址。

| IPv6   | Routes       |         |          |                     |          | ^         |   |
|--------|--------------|---------|----------|---------------------|----------|-----------|---|
| +      | 🕑 🛍 📥 🔔      |         |          |                     |          |           |   |
|        | Prefix       | Length  | Next Hop | Hop Count (Max 255) | nterface |           |   |
|        | 2001:DB8:2:: | 48      | 2002::1  | 1                   | WAN      | ~         |   |
| 步骤     | ŧ 7          |         |          |                     |          |           |   |
| 输入     | 、跳数。最大跳数     | (为255。  |          |                     |          |           |   |
| IPv6   | Routes       |         |          |                     |          |           | ^ |
| +      | 🕜 前 📥 🏦      |         |          |                     |          |           |   |
|        | Prefix       | Length  | Next Hop | Hop Count (         | Max 255) | Interface |   |
|        | 2001:DB8:2:: | 48      | 2002::1  | 1                   |          | WAN       | ~ |
| 步骤     | <b>K</b> 8   |         |          |                     |          |           |   |
| 从下     | 拉列表中选择用      | ]于此静态路由 | 的接口。     |                     |          |           |   |
| IPv6 R | Routes       |         |          |                     | ^        |           |   |

| + | 圓 | * | 1 |
|---|---|---|---|
| _ |   |   |   |

单击 Apply。

**注意:**要查看路由器B的配置,请参阅下一步。

| Static Routing         |        |          |                     | Apply     | Cancel |
|------------------------|--------|----------|---------------------|-----------|--------|
| IPv4 Routes            |        |          |                     |           | ^      |
| + 🗭 🛍 📩 🔔<br>□ Network | Mask   | Next Hop | Hop Count (Max 255) | Interface |        |
| IPv6 Routes            |        |          |                     |           | ^      |
| + 🕜 🛍 📩 📩              |        |          |                     |           |        |
| Prefix                 | Length | Next Hop | Hop Count (Max 255) | Interface |        |
| □ 2001:DB8:2::         | 48     | 2002::1  | 1                   | WAN       | ~      |

步骤 10

对于路由器B上的IPv6静态路由,我们将**放置2001:DB8:1::**作为目的前缀网络,48作为长度 ,2002::2作为下一跳,1*跳计数,*WAN作为接口。单击Apply添加静态路由。

| IPv6 Routes |          |        |          |                     |           |   |  |  |
|-------------|----------|--------|----------|---------------------|-----------|---|--|--|
| + 🗷 🛍       | j 📥 🏦    |        |          |                     |           |   |  |  |
| Prefix      | C        | Length | Next Hop | Hop Count (Max 255) | Interface |   |  |  |
| 2001        | :DB8:1:: | 48     | 2002::2  | 1                   | WAN       | ~ |  |  |

## 结论

现在,您应该已在RV160或RV260上为路由器A和B上的IPv4或IPv6成功添加了静态路由。在为路由器A和路由器B配置了静态路由后,PC A应该能ping通PC B,反之亦然。如果他们无法ping通,请 仔细检查您的配置。